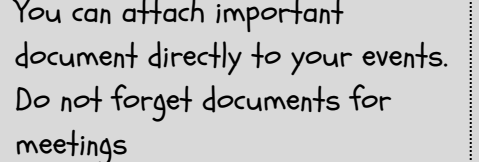

- You can attach important
- You can share your schedule with others and vice versa
- It is easy to add any virtual conferencing, such as Zoom or Google Meet, links to your events.
- which works great for remembering birthdays.
- You can create all-day events
- Nice-to-know Tips
- iot trow not ton sos
- Calendar views can be as
- skop-2 . VDU .
- yfuow . Meek
- Meek s/ep c La Day Calendar display
- relevant details view you choose shows all the your preferred view. Which ever Just tap on the menu and choose

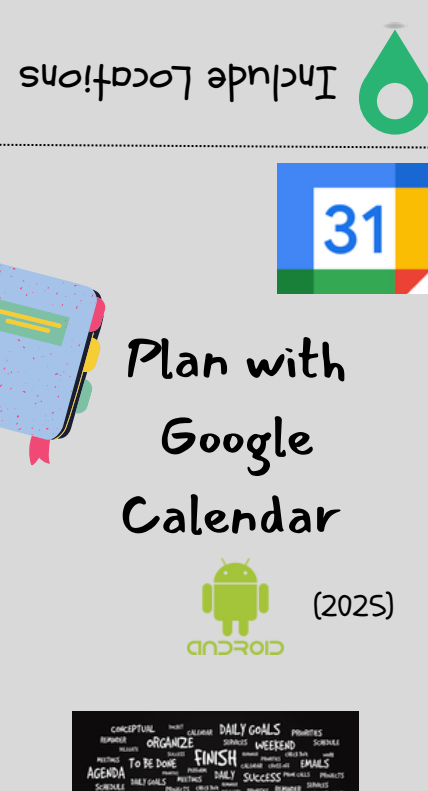

Jite in sync

ray safe while keeping your

locations in shared calendars.

Be careful when adding

0

travel planning and directions.

htiw glan of blait 'noitoou' ant azu

When creating or editing an event.

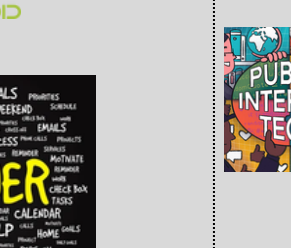

- response coordination, etc. Can be integrated with assistive technologies such as screen readers and voice assistants

- It can be used to organize
  - community events, disaster
- Google Calendar is a PIT because; • It's free and accessible to all
- It can be your go-to partner for managing your time effectively.
- Google Calendar is one of the most popular digital calendars available. It is not just for scheduling:

- 31
- Set Reminders
- laine trisminiaga na zzim revel 🕂
- these like a to-do list! them as done. Yes, you can use Reminders repeat until you mark
- noitication • Tap on the event and select ' Add
- .enimit bno (seossem method lemail or pop-up · Choose your preferred reminder

- Got an event or task?
- Color-Code Events
- 🚺 Balance your life with colors

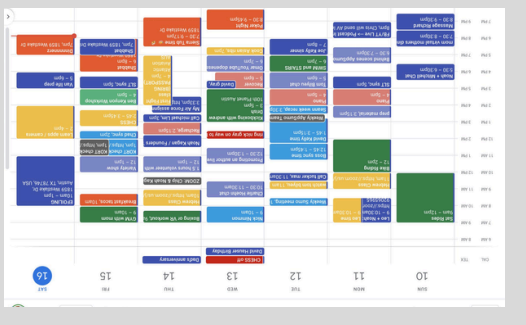

of event or its priority. color that represents the type Change the default color to a · Tap on an event, select 'Edit.'

 Click on the date in Google Calendar, then use the 'Add Title' choose 'Event' or 'Task' button. Enter the event details.

Save your event or task!

- ree to the second second secon
- Add it!

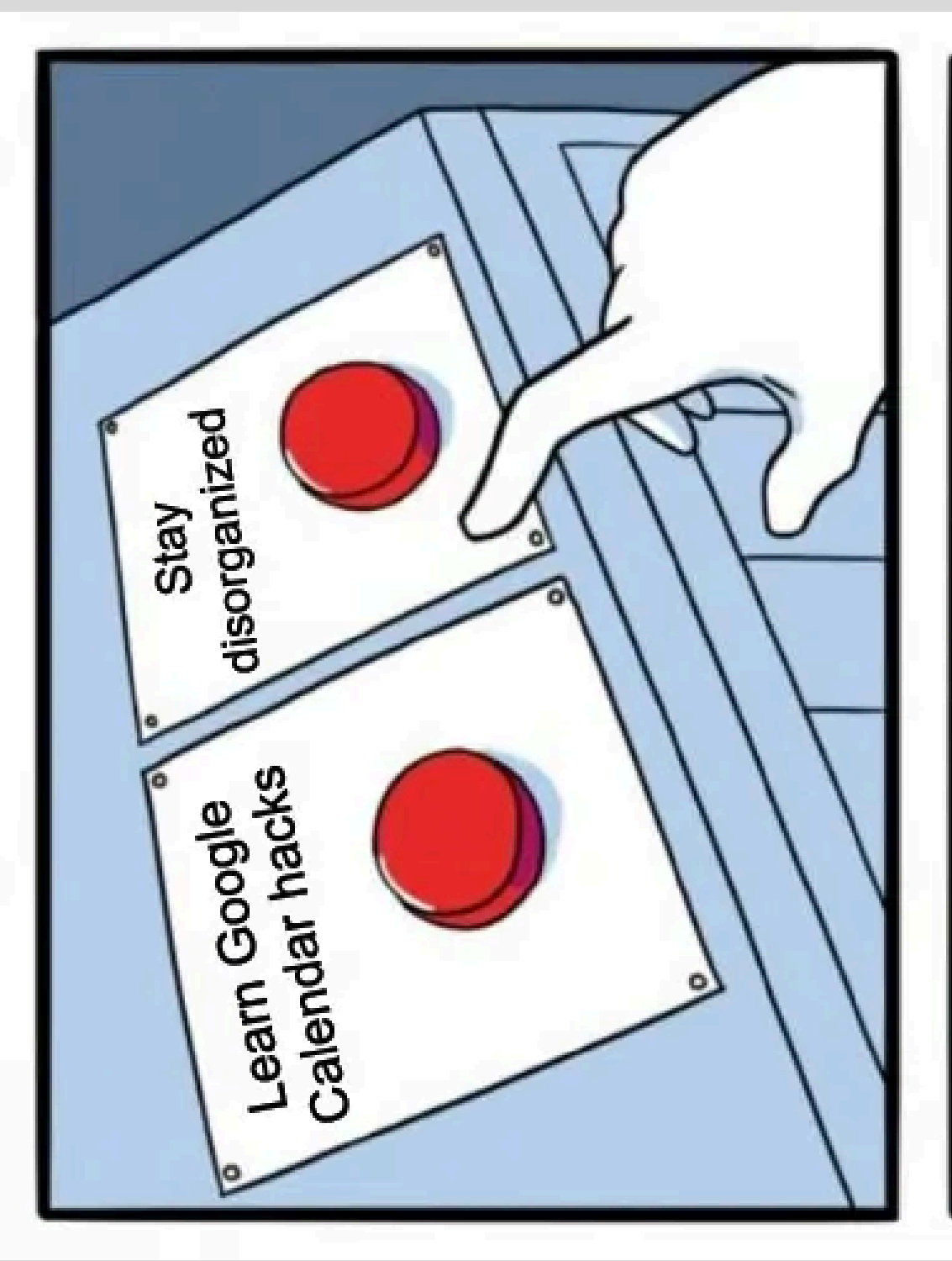

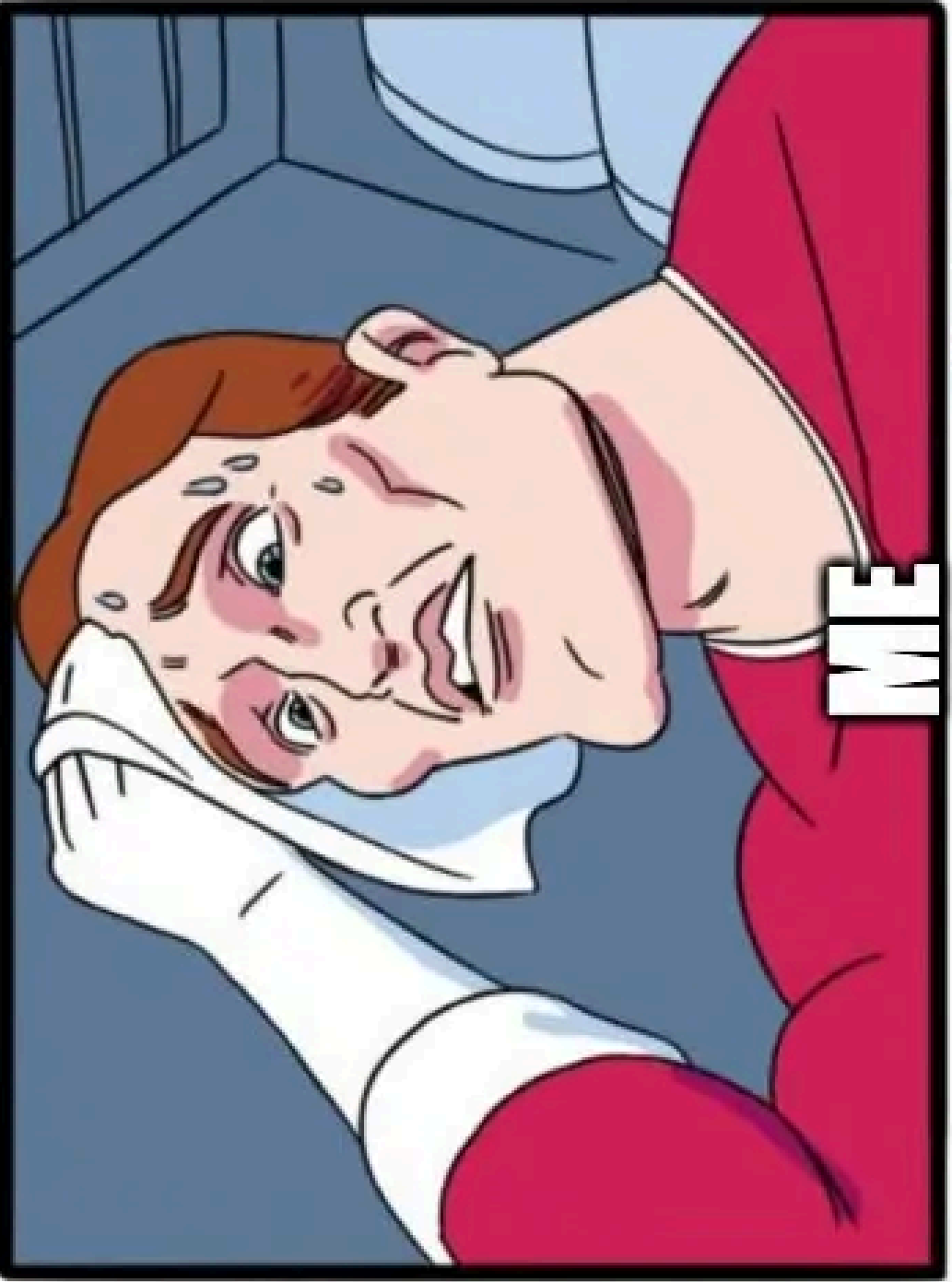

imgñip.com